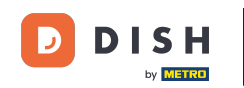

i

Benvenuti alla dashboard di DISH Reservation . In questo tutorial, vi mostriamo come cercare gli ospiti e visualizzare le prenotazioni associate a un ospite.

| <b>DISH</b> RESERVATION                                |                                                                                                    | 🔎 Test Restaurant - Test 🕤 🏻 🏙 🗸 🕞                             |  |  |  |  |  |  |  |  |  |
|--------------------------------------------------------|----------------------------------------------------------------------------------------------------|----------------------------------------------------------------|--|--|--|--|--|--|--|--|--|
| E Reservations                                         | Have a walk-in customer? Received a reservation request over phone / email? Don't forget to add it to ye reservation book! | WALK-IN ADD RESERVATION                                        |  |  |  |  |  |  |  |  |  |
| 🎮 Table plan                                           | Fri, 13 Oct - Fri, 13 Oct                                                                                                  |                                                                |  |  |  |  |  |  |  |  |  |
| 🎢 Menu                                                 |                                                                                                    |                                                                |  |  |  |  |  |  |  |  |  |
| 🐣 Guests                                               | You have no limits configured for the selected date. Add a new limit                                                       |                                                                |  |  |  |  |  |  |  |  |  |
| Feedback                                               |                                                                                                    |                                                                |  |  |  |  |  |  |  |  |  |
| 🗠 Reports                                              | ○ All ○ Completed                                                                                                    | 🖸 0 🔹 0 🛱 0/5                                                  |  |  |  |  |  |  |  |  |  |
| 🌣 Settings 👻                                           |                                                                                                    |                                                                |  |  |  |  |  |  |  |  |  |
| 𝔗 Integrations                                         | No reservations available                                                                                                  |                                                                |  |  |  |  |  |  |  |  |  |
|                                                        |                                                                                                    |                                                                |  |  |  |  |  |  |  |  |  |
|                                                        | Print                                                                                                    | ?                                                              |  |  |  |  |  |  |  |  |  |
| Too many guests in house?<br>Pause online reservations | Designed by DISH Digital Solutions GmbH. All rights reserved.                                                              | FAQ   Terms of use   Imprint   Data privacy   Privacy Settings |  |  |  |  |  |  |  |  |  |

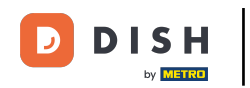

## Per prima cosa, vai su Ospiti nel menu a sinistra.

| DISH RESERVATION          |                                                                                                    | 🌲 Test Restaurant - Test 🕤 🛛 🏄 🗸 🕞                             |  |  |  |  |  |  |  |  |  |
|---------------------------|----------------------------------------------------------------------------------------------------|----------------------------------------------------------------|--|--|--|--|--|--|--|--|--|
| Reservations              | Have a walk-in customer? Received a reservation request over phone / email? Don't forget to add it to y reservation book! | VOUR WALK-IN ADD RESERVATION                                   |  |  |  |  |  |  |  |  |  |
| 🎮 Table plan<br>🎢 Menu    | Fri, 13 Oct - Fri, 13 Oct                                                                                                 |                                                                |  |  |  |  |  |  |  |  |  |
| 🐣 Guests                  | You have no limits configured for the selected date.                                                                      | Add a new limit                                                |  |  |  |  |  |  |  |  |  |
| 🕲 Feedback                |                                                                                                    |                                                                |  |  |  |  |  |  |  |  |  |
| 🗠 Reports                 | ○ All ○ Completed                                                                                                    | 🗹 0 😕 0 🥅 0/5                                                  |  |  |  |  |  |  |  |  |  |
| 🏟 Settings 👻              |                                                                                                    |                                                                |  |  |  |  |  |  |  |  |  |
|                           | No reservations available                                                                                                 |                                                                |  |  |  |  |  |  |  |  |  |
| Too many guests in house? | Print                                                                                                    | 8                                                              |  |  |  |  |  |  |  |  |  |
|                           | Designed by DISH Digital Solutions GmbH. All rights reserved.                                                             | FAQ   Terms of use   Imprint   Data privacy   Privacy Settings |  |  |  |  |  |  |  |  |  |

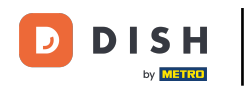

## Ora ti trovi nella panoramica del tuo database ospiti.

| <b>DISH</b> RESERVATION                                |                                        |                                                     |                                    |                                                   |                                                                | 🌲 🖲 Test Resta                                        | urant - Test 🕤 🛛 🏄 🗸 (대                                              | $\mathbf{O}$ |
|--------------------------------------------------------|----------------------------------------|-----------------------------------------------------|------------------------------------|---------------------------------------------------|----------------------------------------------------------------|-------------------------------------------------------|----------------------------------------------------------------------|--------------|
| Reservations                                           | In accordance with note that as per da | n legal regulations, we<br>ata privacy laws, it may | store your gues<br>not be legal to | t data for one year fro<br>use their contact info | m the last reservation. You h<br>rmation for offers & promotio | ave the possibility to do<br>ons. Please check with t | ownload your guest data. Please<br>the local laws before proceeding. |              |
| 🎮 Table plan                                           | <b>Q</b> Search Gues                   | st name or Email                                    |                                    |                                                   |                                                                |                                                       | SEARCH                                                               |              |
| 🎢 Menu                                                 |                                        |                                                     |                                    |                                                   |                                                                |                                                       |                                                                      |              |
| 🐣 Guests                                               | First name                             | Last name                                           | Visits                             | Email                                             | Phone number                                                   | Customer since                                        | View                                                                 |              |
| ③ Feedback                                             | John                                   | Doe                                                 | -                                  |                                                   |                                                                | 13/10/2023                                            | View                                                                 |              |
| 🗠 Reports                                              | 30111                                  | Doe                                                 | -                                  |                                                   |                                                                | 13/10/2023                                            | View                                                                 |              |
| 🌣 Settings 👻                                           |                                        |                                                     |                                    |                                                   |                                                                |                                                       |                                                                      |              |
| 𝚱 Integrations                                         | Download all                           | l customers                                         | ownload last 4 v                   | week guest data                                   | Download newsletter cust                                       | tomers                                                | < 1 >                                                                |              |
|                                                        |                                        |                                                     |                                    |                                                   |                                                                |                                                       |                                                                      |              |
|                                                        |                                        |                                                     |                                    |                                                   |                                                                |                                                       |                                                                      |              |
|                                                        |                                        |                                                     |                                    |                                                   |                                                                |                                                       |                                                                      |              |
| Too many guests in house?<br>Pause online reservations | Designed by DISH Digit                 | al Solutions GmbH. All right                        | s reserved.                        |                                                   |                                                                | FAQ   Terms of use                                    | Imprint   Data privacy   Privacy Setting                             | gs           |

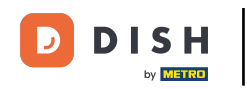

# Per trovare un ospite specifico, utilizza la barra di ricerca e inserisci il suo nome o indirizzo e-mail.

| <b>DISH</b> RESERVATION                                |                                         |                                                 |                                          |                                                |                                            | <b>≜</b> <sup>i</sup>               | Test Restaura                                    | ant - Test 🕤 🛛                            | <u> শ</u> দ্দ<br>শদ        |         |
|--------------------------------------------------------|-----------------------------------------|-------------------------------------------------|------------------------------------------|------------------------------------------------|--------------------------------------------|-------------------------------------|--------------------------------------------------|-------------------------------------------|----------------------------|---------|
| Reservations                                           | In accordance with note that as per dat | legal regulations, we<br>a privacy laws, it may | store your guest o<br>not be legal to us | data for one year fro<br>se their contact info | m the last reservat<br>mation for offers & | tion. You have 1<br>& promotions. F | the possibility to down<br>Please check with the | nload your guest d<br>Iocal laws before p | ata. Please<br>proceeding. |         |
| 🎮 Table plan                                           | <b>Q</b> Search Guest                   | name or Email                                   |                                          |                                                |                                            |                                     |                                                  | si                                        | ARCH                       |         |
| 🎢 Menu                                                 |                                         |                                                 |                                          |                                                |                                            |                                     | -                                                |                                           |                            |         |
| 🐣 Guests                                               | First name                              | Last name 🔩                                     | Visits                                   | Email                                          | Phone                                      | number C                            | Sustomer since                                   |                                           |                            |         |
| Feedback                                               | Jane                                    | Doe                                             | -                                        |                                                |                                            |                                     | 5/10/2023                                        | View                                      |                            |         |
| 🗠 Reports                                              | John                                    | Doe                                             | -                                        |                                                |                                            | 13                                  | 3/10/2023                                        | View                                      |                            |         |
| 🌣 Settings 👻                                           |                                         |                                                 |                                          |                                                |                                            |                                     |                                                  |                                           |                            |         |
| 𝔗 Integrations                                         | Download all                            | customers D                                     | ownload last 4 we                        | eek guest data                                 | Download news                              | sletter custome                     | ers                                              | <                                         | 1 >                        |         |
| Too many guests in house?<br>Pause online reservations | Designed by DISH Digita                 | l Solutions GmbH. All right:                    | s reserved.                              |                                                |                                            | FAC                                 | Q   Terms of use   Im                            | print   Data privacy                      | Privacy Se                 | ettings |

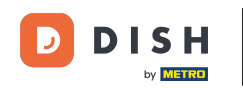

## • Quindi clicca su CERCA per iniziare a visualizzare i risultati per la tua voce.

| <b>DISH</b> RESERVATION                                |                                        |                                                     |                                    |                                                      |                                                               | 🌲 🖲 Test F                              | Restaurant - Test (                           |                                  | ~ 🕞          |
|--------------------------------------------------------|----------------------------------------|-----------------------------------------------------|------------------------------------|------------------------------------------------------|---------------------------------------------------------------|-----------------------------------------|-----------------------------------------------|----------------------------------|--------------|
| Reservations                                           | In accordance with note that as per da | n legal regulations, we<br>Ita privacy laws, it may | store your gues<br>not be legal to | at data for one year from<br>use their contact infor | m the last reservation. You h<br>mation for offers & promotio | ave the possibilit<br>ons. Please check | y to download your g<br>with the local laws b | uest data. Plea<br>efore proceed | ng.          |
| 🛏 Table plan                                           | Q Search Gues                          | st name or Email                                    |                                    |                                                      |                                                               |                                         |                                               | SEARCH                           | $\supset$    |
| 🎢 Menu                                                 |                                        |                                                     |                                    |                                                      |                                                               |                                         |                                               |                                  | -            |
| 📇 Guests                                               | First name                             | Last name ↓ੇ                                        | Visits                             | Email                                                | Phone number                                                  | Customer sind                           | ce                                            |                                  | -            |
| Feedback                                               | Jane                                   | Doe                                                 | -                                  |                                                      |                                                               | 13/10/2023                              |                                               | View                             |              |
| 🗠 Reports                                              | John                                   | Doe                                                 | -                                  |                                                      |                                                               | 13/10/2023                              |                                               | View                             |              |
| 🌣 Settings 👻                                           |                                        |                                                     |                                    |                                                      |                                                               |                                         |                                               |                                  |              |
|                                                        | Download all                           | l customers D                                       | ownload last 4 v                   | week guest data                                      | Download newsletter cust                                      | omers                                   |                                               |                                  | >            |
| Too many guests in house?<br>Pause online reservations | Designed by DISH Digit                 | al Solutions GmbH. All right                        | s reserved.                        |                                                      |                                                               | FAQ   Terms of                          | use   Imprint   Data                          | privacy   Priva                  | acy Settings |

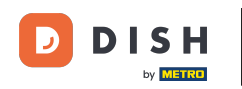

#### Di seguito verranno elencati tutti gli ospiti con le relative informazioni visualizzate.

| <b>DISH</b> RESERVATION                                |               |                                         |                                                 |                                           |                                                              |                        | <b></b> е                    | ēst Restaurant - Tes                                 | t 🖸   🚔                          | <b>⊳</b> ≺ (      | •    |
|--------------------------------------------------------|---------------|-----------------------------------------|-------------------------------------------------|-------------------------------------------|--------------------------------------------------------------|------------------------|------------------------------|------------------------------------------------------|----------------------------------|-------------------|------|
| Reservations                                           | In ac<br>note | cordance with leg<br>that as per data p | gal regulations, we s<br>privacy laws, it may r | tore your guest da<br>not be legal to use | ata for one year from the la:<br>their contact information f | st reservation. You ha | ave the pos<br>ons. Please c | sibility to download you<br>check with the local law | ır guest data.<br>/s before proc | Please<br>eeding. |      |
| 🛏 Table plan                                           | ٩             | <b>\</b> Search Guest na                | ame or Email                                    |                                           |                                                              |                        |                              |                                                      | SEAR                             | сн                |      |
| <b>"1</b> Menu                                         |               |                                         |                                                 |                                           |                                                              |                        |                              |                                                      |                                  |                   | 1    |
| 🐣 Guests                                               | Fi            | irst name                               | Last name 😫                                     | Visits                                    | Email                                                        | Phone number           | Custome                      | er since                                             |                                  | _                 |      |
| <ul> <li>Feedback</li> </ul>                           | Ja            | ane                                     | Dee                                             | -                                         |                                                              |                        | 13/10/202                    | 3                                                    | View                             |                   |      |
| 🗠 Reports                                              | JC            | onn                                     | Doe                                             | -                                         |                                                              |                        | 13/10/202                    | 5                                                    | View                             |                   |      |
| 💠 Settings 👻                                           |               |                                         |                                                 |                                           |                                                              |                        |                              |                                                      |                                  |                   |      |
| 𝔗 Integrations                                         | $\subset$     | Download all cu                         | stomers Do                                      | wnload last 4 wee                         | k guest data Down                                            | load newsletter cust   | omers                        |                                                      | < 1                              | >                 |      |
|                                                        |               |                                         |                                                 |                                           |                                                              |                        |                              |                                                      |                                  |                   |      |
|                                                        |               |                                         |                                                 |                                           |                                                              |                        |                              |                                                      |                                  |                   |      |
|                                                        |               |                                         |                                                 |                                           |                                                              |                        |                              |                                                      |                                  |                   |      |
|                                                        |               |                                         |                                                 |                                           |                                                              |                        |                              |                                                      |                                  |                   |      |
| Too many guests in house?<br>Pause online reservations | Desigr        | ned by DISH Digital Sc                  | olutions GmbH. All rights i                     | reserved.                                 |                                                              |                        | FAQ   Ter                    | ms of use   Imprint   I                              | Data privacy                     | Privacy Sett      | ings |

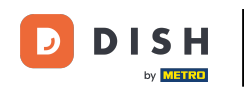

Per visualizzare ulteriori informazioni sull'ospite e la cronologia delle prenotazioni, fare clic su Visualizza .

| <b>DISH</b> RESERVATION   |                                         |                                                 |                                       |                                                 |                                                               | <b>.</b>                  | Test Restaurant - Te                                | est 🕤                       | <u> 세</u> 월 <b>- ~</b><br>키타 <b>~</b> |        |
|---------------------------|-----------------------------------------|-------------------------------------------------|---------------------------------------|-------------------------------------------------|---------------------------------------------------------------|---------------------------|-----------------------------------------------------|-----------------------------|---------------------------------------|--------|
| E Reservations            | In accordance with note that as per dat | legal regulations, we<br>a privacy laws, it may | store your guest<br>not be legal to u | data for one year fro<br>se their contact infor | m the last reservation. You h<br>mation for offers & promotic | ave the po<br>ons. Please | ssibility to download ye<br>check with the local la | our guest da<br>ws before p | ta. Please<br>oceeding.               |        |
| Ħ Table plan              | <b>Q</b> Search Guest                   | name or Email                                   |                                       |                                                 |                                                               |                           |                                                     | SE                          | ARCH                                  |        |
| ۲ <b>۱</b> Menu           |                                         |                                                 |                                       |                                                 |                                                               |                           |                                                     |                             |                                       |        |
| 🐣 Guests                  | First name                              | Last name ↓                                     | Visits                                | Email                                           | Phone number                                                  | Custom                    | er since                                            |                             |                                       |        |
| Feedback                  | Jane                                    | Doe                                             | -                                     |                                                 |                                                               | 13/10/20                  | 25                                                  | View                        |                                       |        |
| 🗠 Reports                 | John                                    | Doe                                             | -                                     |                                                 |                                                               | 13/10/20                  | 23                                                  | View                        |                                       |        |
| 🔹 Settings 👻              |                                         |                                                 |                                       |                                                 |                                                               |                           |                                                     |                             |                                       |        |
| ${\cal O}$ Integrations   |                                         |                                                 |                                       |                                                 |                                                               |                           |                                                     |                             |                                       |        |
|                           | Download all                            | customers D                                     | ownload last 4 we                     | eek guest data                                  | Download newsletter cust                                      | omers                     |                                                     | <                           |                                       |        |
|                           |                                         |                                                 |                                       |                                                 |                                                               |                           |                                                     |                             |                                       |        |
|                           |                                         |                                                 |                                       |                                                 |                                                               |                           |                                                     |                             |                                       |        |
|                           |                                         |                                                 |                                       |                                                 |                                                               |                           |                                                     |                             |                                       |        |
|                           |                                         |                                                 |                                       |                                                 |                                                               |                           |                                                     |                             |                                       |        |
| Too many guests in house? |                                         |                                                 |                                       |                                                 |                                                               |                           |                                                     |                             |                                       |        |
| Pause online reservations | Designed by DISH Digita                 | l Solutions GmbH. All rights                    | s reserved.                           |                                                 |                                                               | FAQ   TO                  | erms of use   Imprint                               | Data privacy                | Privacy Set                           | ttings |

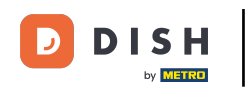

# • Vengono quindi visualizzate le informazioni dell'ospite e puoi aggiungerne altre.

| <b>DISH</b> RESERVATION                               |                                      |                                |                 |          | *         | Test Restaurant | - Test 🕤      | ** • •       |
|-------------------------------------------------------|--------------------------------------|--------------------------------|-----------------|----------|-----------|-----------------|---------------|--------------|
| Reservations                                          | Guest infor                          | mation                         |                 |          |           |                 | (             | Back         |
| —<br>Fin Table plan                                   | Doe, Jane                            |                                |                 |          |           | C               | Customer sinc | e 13/10/2023 |
| <b>"1</b> Menu                                        | 📞<br>Internal guest not              | e                              |                 |          |           |                 |               |              |
| 🐣 Guests                                              | Note will be shown                   | on all reservations made       | by this guest.  |          |           |                 |               |              |
| eedback                                               |                                      |                                |                 |          |           |                 |               |              |
| 🗠 Reports                                             | Allergies                            |                                |                 | a a      |           |                 |               |              |
| 🗢 Settings 👻                                          | Gluten Sesar                         | me 🗌 Nuts 🗌 Crustacea          | n 🗌 Eggs 🗌 Fisł | n        |           |                 |               |              |
| 𝚱 Integrations                                        | Mustard Lac     Lupins Sulpt         | tose 🗌 Celery 🗌 Peanut<br>nite | s 🗌 Shellfish 🗌 | Soy      |           |                 |               |              |
|                                                       | Diet<br>Cluten-free   <br>Vegetarian | Halal 🗌 Kosher 🗌 Lactos        | se-free 🗌 Vegan |          |           |                 |               | SAVE         |
|                                                       | Reservation                          | n history                      |                 |          |           |                 |               |              |
|                                                       | Date                                 | Time                           | Pax             | Occasion | Status    | Food            | Service       |              |
| oo many guests in house?<br>Pause online reservations | 19/10/2023                           | 02:30 PM                       | 4               |          | Confirmed |                 |               |              |

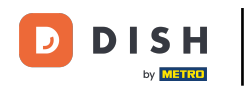

# Se hai modificato le informazioni, clicca su SALVA per applicare le modifiche.

| DISH RESERVATION                                     |                                         |                        |                |          | 4         | 单 Test Restaurant | - Test 🕤      | <u>भ</u> ेष ~ (स |
|------------------------------------------------------|-----------------------------------------|------------------------|----------------|----------|-----------|-------------------|---------------|------------------|
| Reservations                                         | Guest informa                           | ition                  |                |          |           |                   | (             | Back             |
|                                                      | Doe, Jane                               |                        |                |          |           |                   | Customer sind | ce 13/10/2023    |
|                                                      | с.                                      |                        |                |          |           |                   |               |                  |
| 🍴 Menu                                               | Internal guest note                     |                        |                |          |           |                   |               |                  |
| 🛎 Guests                                             | Note will be shown on a                 | ll reservations made b | y this guest.  |          |           |                   |               |                  |
| Eedback                                              | e.g. 10% discount, VIP                  |                        |                |          |           |                   |               |                  |
| 🗠 Reports                                            |                                         |                        |                | li       |           |                   |               |                  |
| 🌣 Settings 👻                                         | Allergies                               | Nuts Crustacean        | 🗌 Eggs 🗌 Fish  |          |           |                   |               |                  |
| ${\cal O}$ Integrations                              | Lupins Sulphite                         | Celery Peanuts         | Snelifish US   | юу       |           |                   |               |                  |
|                                                      | Diet<br>Gluten-free Halal<br>Vegetarian | 🗌 Kosher 🗌 Lactoso     | e-free 🗌 Vegan |          |           |                   |               | SAVE             |
|                                                      | Reservation h                           | istory                 |                |          |           |                   |               |                  |
|                                                      | Date                                    | Time                   | Pax            | Occasion | Status    | Food              | Service       |                  |
| bo many guests in house?<br>ause online reservations | 19/10/2023                              | 02:30 PM               | 4              |          | Confirmed |                   |               |                  |

9 di 15

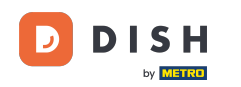

i

Per visualizzare le informazioni relative alla cronologia delle prenotazioni, scorrere fino in fondo alla pagina.

| DISH RESERVATION                                     |                                   |                                    |               |          | <b>*</b>  | Test Restaurant       | - Test 🕤 📔        |             |      |
|------------------------------------------------------|-----------------------------------|------------------------------------|---------------|----------|-----------|-----------------------|-------------------|-------------|------|
|                                                      | Internal guest note               |                                    |               |          |           |                       |                   |             |      |
| Reservations                                         | Note will be shown o              | on all reservations made by        | / this guest. |          |           |                       |                   |             |      |
| Ħ Table plan                                         | e.g. 10% discount, \              | /IP                                |               |          |           |                       |                   |             |      |
| 🍴 Menu                                               |                                   |                                    |               | li li    |           |                       |                   |             |      |
| 🐣 Guests                                             | Allergies                         | e 🗌 Nuts 🗌 Crustacean              | 🗌 Eggs 🗌 Fish | n        |           |                       |                   |             |      |
| Feedback                                             | ☐ Mustard ☐ Lacto                 | ose 🗌 Celery 🔲 Peanuts<br>ce       | Shellfish     | Soy      |           |                       |                   |             |      |
| 🗠 Reports                                            | Diet                              |                                    |               |          |           |                       |                   |             |      |
| 💠 Settings 👻                                         | □ Gluten-free □ H<br>□ Vegetarian | alal 🗌 Kosher 🗌 Lactose            | -free 🗌 Vegan |          |           |                       |                   |             |      |
| ${\cal O}$ Integrations                              |                                   |                                    |               |          |           |                       | SA                | VE          |      |
|                                                      | Reservation                       | history                            |               |          |           |                       |                   |             |      |
|                                                      |                                   |                                    |               |          |           |                       |                   |             |      |
|                                                      | Date                              | Time                               | Pax           | Occasion | Status    | Food                  | Service           |             |      |
|                                                      | 19/10/2023                        | 02:30 PM                           | 4             |          | Confirmed |                       |                   |             |      |
|                                                      |                                   |                                    |               |          |           |                       | _                 |             |      |
|                                                      |                                   |                                    |               |          |           |                       | < 1               | >           |      |
|                                                      |                                   |                                    |               |          |           |                       |                   |             |      |
| oo many guests in house?<br>ause online reservations | Designed by DISH Digital So       | lutions GmbH. All rights reserved. |               |          | FAQ       | Terms of use   Imprir | nt   Data privacy | Privacy Set | ings |

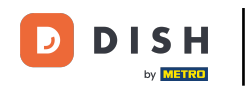

## Dopo aver esaminato le informazioni dell'ospite, fare clic su Indietro per tornare alla panoramica.

| DISH RESERVATION                                     |                                                                                |                        |               |          |       | <b>*</b> • | Test Restaurant - T | est 🕤        | <u> </u>     | • |
|------------------------------------------------------|--------------------------------------------------------------------------------|------------------------|---------------|----------|-------|------------|---------------------|--------------|--------------|---|
| Reservations                                         | Guest informa                                                                  | tion                   |               |          |       |            |                     |              | Back         |   |
| Ħ Table plan                                         | Doe, Jane                                                                      |                        |               |          |       |            | Cus                 | stomer since | e 13/10/2023 |   |
| Menu                                                 | Internal guest note                                                            |                        |               |          |       |            |                     |              |              |   |
| 🐣 Guests                                             | e.g. 10% discount, VIP                                                         | l reservations made by | this guest.   |          |       |            |                     |              |              |   |
| Feedback                                             |                                                                                |                        |               |          |       |            |                     |              |              |   |
| 🗠 Reports                                            | Allergies                                                                      |                        |               | Li.      |       |            |                     |              |              |   |
| 🔹 Settings 👻                                         | Gluten Sesame                                                                  | Nuts 🗌 Crustacean      | 🗌 Eggs 🗌 Fish |          |       |            |                     |              |              |   |
| ${\cal O}$ Integrations                              | <ul> <li>Mustard</li> <li>Lactose</li> <li>Lupins</li> <li>Sulphite</li> </ul> | Celery Peanuts         | Shellfish S   | oy       |       |            |                     |              |              |   |
|                                                      | Diet<br>Cluten-free Halal<br>Vegetarian                                        | 🗌 Kosher 🗌 Lactose-    | free 🗌 Vegan  |          |       |            |                     |              | SAVE         |   |
|                                                      | Reservation hi                                                                 | story                  |               |          |       |            |                     |              |              |   |
|                                                      | Date                                                                           | Time                   | Pax           | Occasion | Statu | IS         | Food                | Service      |              |   |
| oo many guests in house?<br>ause online reservations | 19/10/2023                                                                     | 02:30 PM               | 4             |          | Confi | irmed      |                     |              |              |   |

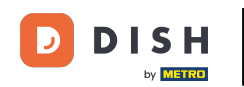

Tornando alla panoramica, hai la possibilità di scaricare i dati dei clienti. Sia i dati di tutti i clienti, sia i dati degli ospiti delle ultime quattro settimane, sia i dati dei clienti della newsletter.

| <b>DISH</b> RESERVATION   |                                        |                                                    |                                     |                                                    |                                                                 | 🌲 🛛 Test R                               | estaurant - Test 🕤                                   | <u> </u>                    |         |
|---------------------------|----------------------------------------|----------------------------------------------------|-------------------------------------|----------------------------------------------------|-----------------------------------------------------------------|------------------------------------------|------------------------------------------------------|-----------------------------|---------|
| Reservations              | In accordance with note that as per da | n legal regulations, we<br>ta privacy laws, it mag | store your gue<br>/ not be legal to | st data for one year fro<br>use their contact info | om the last reservation. You h<br>rmation for offers & promotio | ave the possibility<br>ons. Please check | to download your guest<br>with the local laws before | data. Please<br>proceeding. |         |
| 🛏 Table plan              | <b>Q</b> Search Gues                   | st name or Email                                   |                                     |                                                    |                                                                 |                                          |                                                      | SEARCH                      |         |
| ۲ <b>1</b> Menu           |                                        |                                                    |                                     |                                                    |                                                                 |                                          |                                                      |                             |         |
| 🛎 Guests                  | First name                             | Last name 🔩                                        | Visits                              | Email                                              | Phone number                                                    | Customer sinc                            | e                                                    |                             |         |
| 🕲 Feedback                | John                                   | Doe                                                | -                                   |                                                    |                                                                 | 13/10/2023                               | Vie                                                  | w                           |         |
| 🗠 Reports                 | 30111                                  | Doe                                                | -                                   |                                                    |                                                                 | 13/10/2023                               | VIE                                                  | vv                          |         |
| 🗢 Settings 👻              |                                        |                                                    |                                     |                                                    |                                                                 |                                          |                                                      |                             |         |
| 𝔗 Integrations            | Download all                           | l customers                                        | oownload last 4                     | week guest data                                    | Download newsletter cust                                        | comers                                   | <                                                    | 1 >                         |         |
|                           |                                        |                                                    |                                     |                                                    |                                                                 |                                          |                                                      |                             |         |
| Too many quests in house? |                                        |                                                    |                                     |                                                    |                                                                 |                                          |                                                      |                             |         |
| Pause online reservations | Designed by DISH Digit                 | al Solutions GmbH. All right                       | s reserved.                         |                                                    |                                                                 | FAQ   Terms of u                         | se   Imprint   Data priva                            | cy   Privacy Se             | ettings |

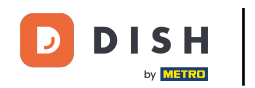

# Basta cliccare sul pulsante corrispondente da cui si desidera avere i dati. Il download inizierà.

| <b>DISH</b> RESERVATION                                |                                        |                                                     |                                       |                                                    |                                                               | 🔎 Test Re                                   | staurant - Test 🕤                                    | ~ <u>4</u>                  |        |
|--------------------------------------------------------|----------------------------------------|-----------------------------------------------------|---------------------------------------|----------------------------------------------------|---------------------------------------------------------------|---------------------------------------------|------------------------------------------------------|-----------------------------|--------|
| Reservations                                           | In accordance with note that as per da | n legal regulations, we<br>ata privacy laws, it maj | e store your gue<br>y not be legal to | st data for one year fro<br>use their contact info | m the last reservation. You h<br>mation for offers & promotio | nave the possibility<br>ons. Please check w | to download your guest<br>vith the local laws before | data. Please<br>proceeding. |        |
| 🎮 Table plan                                           | Q Search Guest name or Email           |                                                     |                                       |                                                    |                                                               |                                             |                                                      | SEARCH                      |        |
| 🎢 Menu                                                 |                                        |                                                     |                                       |                                                    |                                                               |                                             |                                                      |                             |        |
| 🛎 Guests                                               | First name                             | Last name <b>↓</b>                                  | Visits                                | Email                                              | Phone number                                                  | Customer since                              |                                                      |                             |        |
| Feedback                                               | Jane                                   | Doe                                                 | -                                     |                                                    |                                                               | 13/10/2023                                  | Vie                                                  | w                           |        |
| 🗠 Reports                                              | John                                   | Doe                                                 | -                                     |                                                    |                                                               | 13/10/2023                                  | Vie                                                  | w                           |        |
| 🏟 Settings 👻                                           |                                        |                                                     |                                       |                                                    |                                                               |                                             |                                                      |                             |        |
| 𝔗 Integrations                                         | Download al                            | l customers C                                       | Download last 4                       | week guest data                                    | Download newsletter cust                                      | tomers                                      | <                                                    |                             |        |
| Too many guests in house?<br>Pause online reservations | Designed by DISH Digit                 | tal Solutions GmbH. All righ                        | ts reserved.                          |                                                    |                                                               | FAQ   Terms of us                           | e   Imprint   Data privad                            | cy   Privacy Se             | ttings |

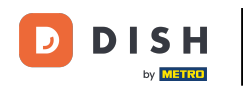

Ecco fatto. Hai completato il tutorial e ora sai come cercare gli ospiti e visualizzare le prenotazioni associate a un ospite.

| <b>DISH</b> RESERVATION   |                                        |                                                  |                                    |                                                    |                                                                 | 🌲 🕴 Test Re                                | estaurant - Test 🕤                                | <u> 취</u> ~                      |         |
|---------------------------|----------------------------------------|--------------------------------------------------|------------------------------------|----------------------------------------------------|-----------------------------------------------------------------|--------------------------------------------|---------------------------------------------------|----------------------------------|---------|
| E Reservations            | In accordance with note that as per da | legal regulations, we<br>ta privacy laws, it may | store your gues<br>not be legal to | st data for one year fro<br>use their contact info | om the last reservation. You h<br>rmation for offers & promotio | ave the possibility<br>ons. Please check v | to download your gues<br>vith the local laws befo | t data. Please<br>re proceeding. |         |
| 🛏 Table plan              | <b>Q</b> Search Guest name or Email    |                                                  |                                    |                                                    |                                                                 |                                            |                                                   | SEARCH                           |         |
| 🎢 Menu                    |                                        |                                                  |                                    |                                                    |                                                                 |                                            |                                                   |                                  |         |
| 🐣 Guests                  | First name                             | Last name <b>↓</b> ₂                             | Visits                             | Email                                              | Phone number                                                    | Customer since                             |                                                   |                                  |         |
| eedback                   | Jane                                   | Doe                                              | -                                  |                                                    |                                                                 | 13/10/2023                                 | V                                                 | iew                              |         |
| 🗠 Reports                 | John                                   | Doe                                              | -                                  |                                                    |                                                                 | 13/10/2023                                 | V                                                 | iew                              |         |
| 🌣 Settings 👻              |                                        |                                                  |                                    |                                                    |                                                                 |                                            |                                                   |                                  |         |
| 𝚱 Integrations            |                                        |                                                  |                                    |                                                    |                                                                 |                                            |                                                   |                                  |         |
|                           | Download all                           | customers D                                      | ownload last 4                     | week guest data                                    | Download newsletter cust                                        | tomers                                     |                                                   | < 1 >                            |         |
|                           |                                        |                                                  |                                    |                                                    |                                                                 |                                            |                                                   |                                  |         |
|                           |                                        |                                                  |                                    |                                                    |                                                                 |                                            |                                                   |                                  |         |
|                           |                                        |                                                  |                                    |                                                    |                                                                 |                                            |                                                   |                                  |         |
|                           |                                        |                                                  |                                    |                                                    |                                                                 |                                            |                                                   |                                  |         |
|                           |                                        |                                                  |                                    |                                                    |                                                                 |                                            |                                                   |                                  |         |
| Pause online reservations | Designed by DISH Digita                | al Solutions GmbH. All right                     | s reserved.                        |                                                    |                                                                 | FAQ   Terms of us                          | e   Imprint   Data priv                           | vacy   Privacy S                 | ettings |

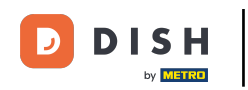

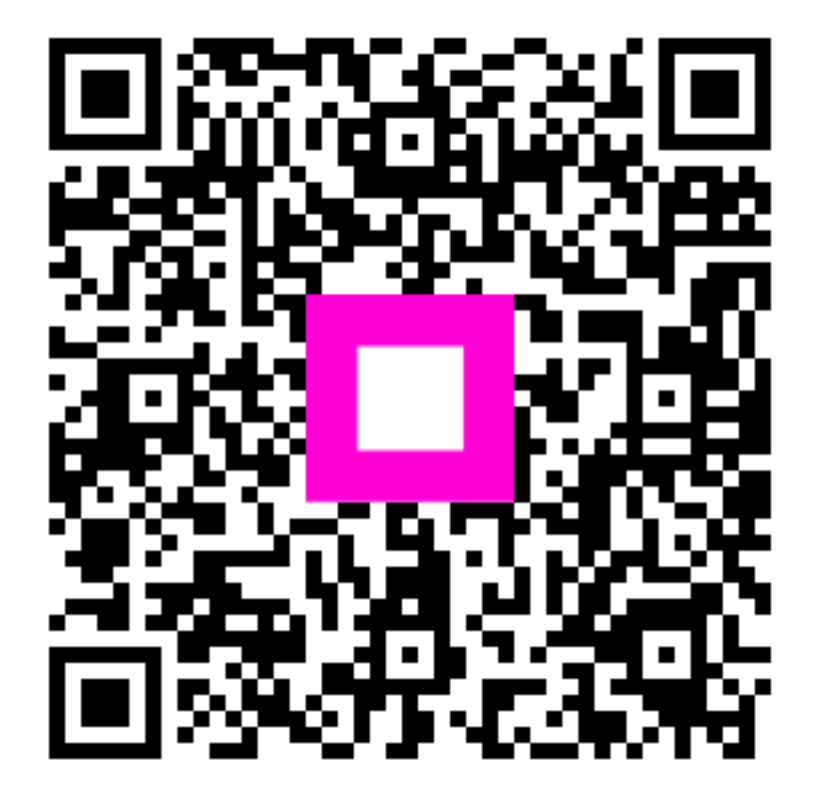

Scansiona per andare al lettore interattivo